## EduLink One

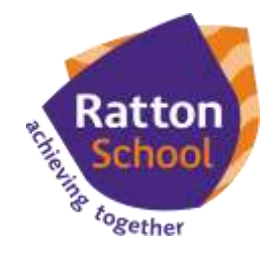

## Parent How-to-Guide: Timetable

## The 'Timetable' area of EduLink displays the child's class timetable

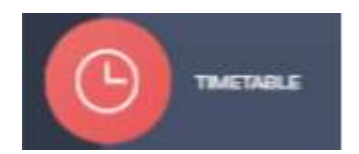

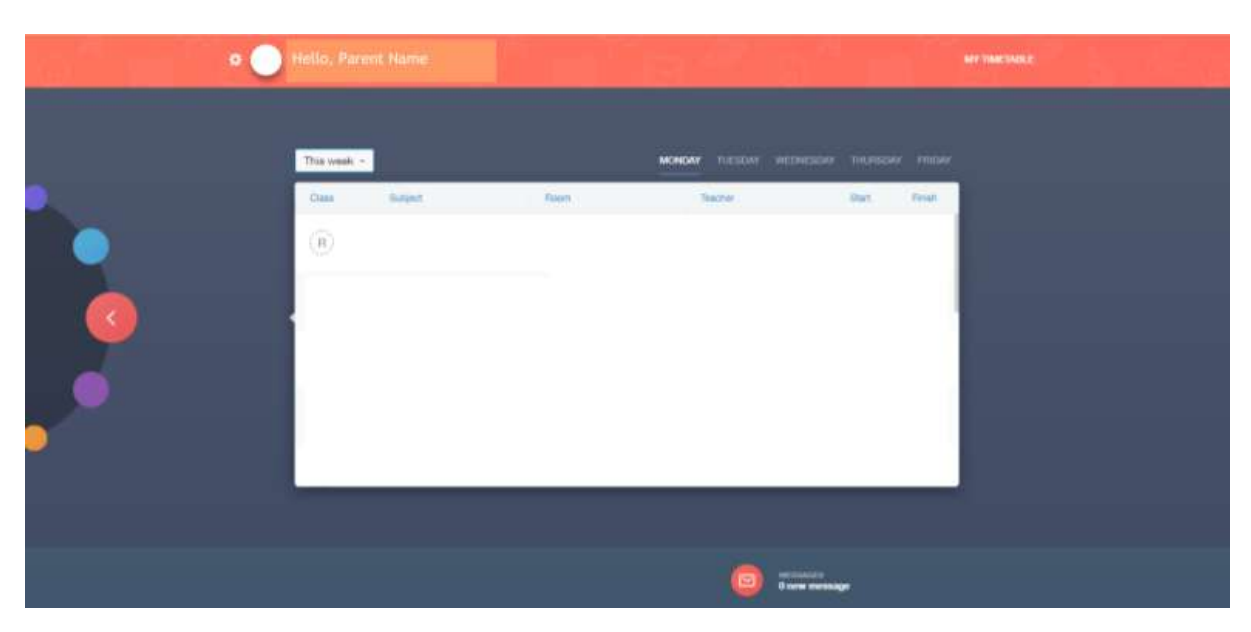

In the web browser, a parent can click on the relevant day of the week to view their child's timetable for that day of the week. In the app, a parent can swipe over the day to change the day of the week.

A parent can use the drop down menu which defaults to 'This week' to view the following week's timetable. In the app, a parent can switch between their children using the **z** symbol.

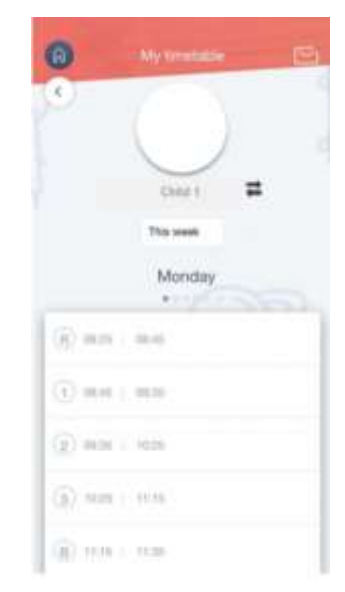

## If you require further support, please email adavies@ratton.co.uk or access the user guides on our website.

'Developing caring, confident and creative students who achieve excellence'